# Wiederherstellen von Lizenzen von einem fehlerhaften Produkt (SLR)

## Inhalt

Einleitung Voraussetzungen Anforderungen Wiederherstellen von Lizenzen aus einem fehlerhaften Produkt (SLR) Überprüfung Option 1 Option 2 Fehlerbehebung Nächste Schritte Zugehörige Informationen

## Einleitung

In diesem Artikel wird das erneute Hosten von Lizenzen für ein ausgefallenes Produkt im Rahmen einer spezifischen Lizenzreservierung (SLR) in Cisco Smart Software Manager (CSSM) beschrieben.

Wenn die Warnung *Ungenügende Lizenzen für* Ihr virtuelles Konto beim erneuten Hosten der Lizenz für ein ausgefallenes Produkt zu einer Warnung führt, können Sie Lizenzen für Produktinstanzen nur bis zu einem bestimmten Schwellenwert, der 10 % der Produktinstanzen in Ihrem virtuellen Konto beträgt, erneut hosten.

Jedes Mal, wenn Sie versuchen, Lizenzen von einer Produktinstanz neu zu hosten, prüft das System, ob diese Aktion zur Warnung *Ungenügende Lizenzen* führen würde, die anzeigt, dass Sie mehr Lizenzen reservieren als auf Ihrem Virtual Account verfügbar sind. Das System wendet die folgende Logik an:

- 1. Wenn Sie über eine ausreichende Anzahl von Lizenzen für Ihr Virtual Account verfügen, können Sie Lizenzen ohne Überprüfung des Schwellenwerts erneut hosten.
- 2. Wenn Sie über eine unzureichende Anzahl von Lizenzen verfügen, prüft das System den Schwellenwert und ermöglicht kein erneutes Hosten der Lizenz für mehr als 10 % der Produktinstanzen auf Ihrem Virtual Account.

Das System wendet den Schwellenwert auf die Gesamtzahl der Produktinstanzen in Ihrem Virtual Account an, um zu ermitteln, wie viele Produktinstanzen Sie neu hosten können (Round-Off-Funktion zur nächsthöchsten Gesamtanzahl nach Anwenden des Schwellwertprozentsatzes).

Beispiele:

·Bei 1-10 Produktinstanzen auf Ihrem Virtual Account können Sie eine Produktinstanz erneut hosten.

·Bei 11-20 Produktinstanzen auf Ihrem Virtual Account können Sie zwei Produktinstanzen erneut hosten.

·Bei 21-30 Produktinstanzen auf Ihrem Virtual Account können Sie drei Produktinstanzen erneut hosten.

## Voraussetzungen

#### Anforderungen

Bevor Sie beginnen, stellen Sie sicher, dass Sie Folgendes haben:

- <u>Aktives Cisco.com Konto</u>
- Smart Account-Benutzer, Smart Account-Administrator oder Virtual Account User oder Virtual Account Administrator-Rolle (Um Zugriff auf ein Smart Account oder ein virtuelles Konto anzufordern, lesen Sie <u>Informationen zum Anfordern des Zugriffs auf ein vorhandenes Smart</u> <u>Account</u>.)
- Vorhandene Lizenzreservierung (Informationen zum Reservieren von Lizenzen in CSSM finden Sie unter <u>Reservieren von Lizenzen (SLR)</u>.)

## Wiederherstellen von Lizenzen aus einem fehlerhaften Produkt (SLR)

Schritt 1:

Gehe zu Cisco Software Central und melden Sie sich bei Ihrem Cisco.com-Konto an.

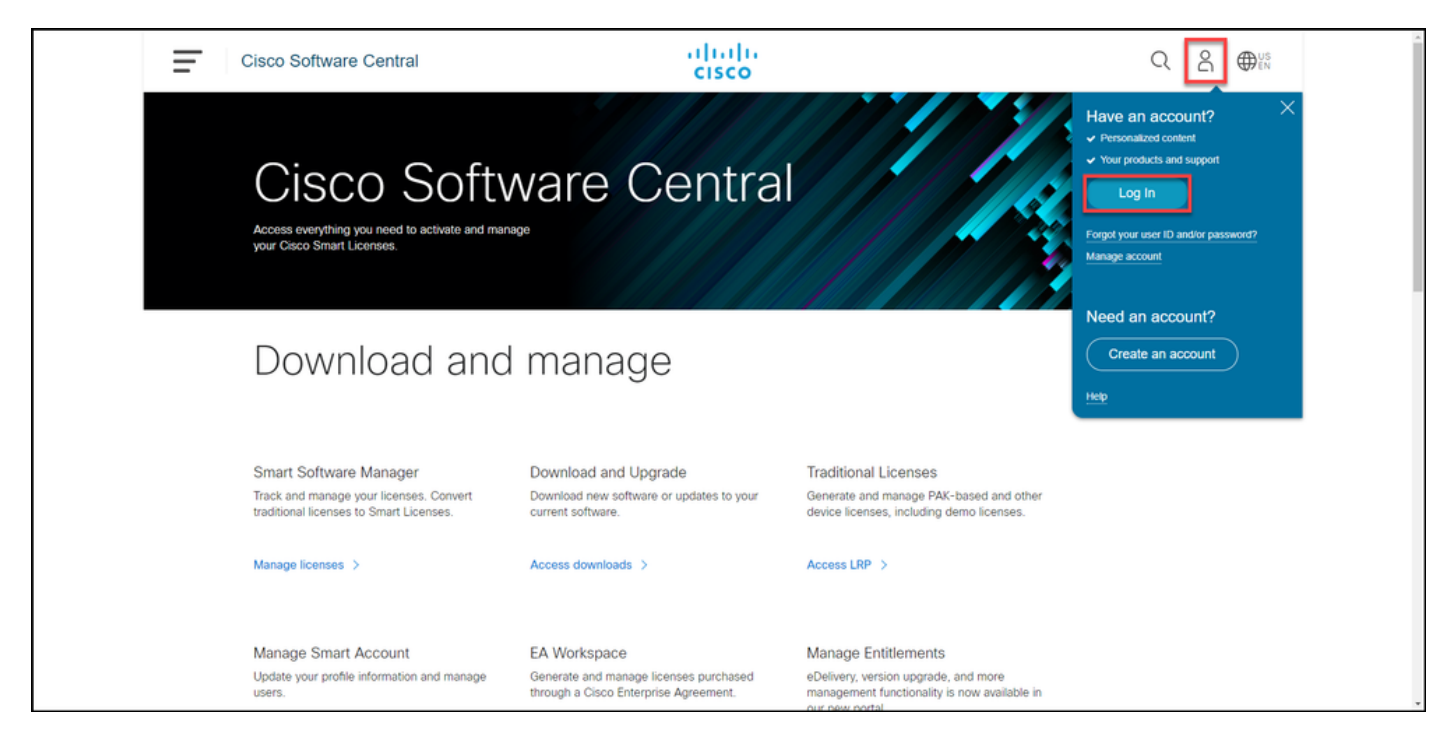

#### Schritt 2:

Klicken Sie im Abschnitt Smart Software Manager auf Lizenzen verwalten.

| : | Cisco Software Central                                                                                                    | altalta<br>cisco | $Q \bigoplus_{\mathbb{N}}^{\mathbb{N}}$ |  |  |  |
|---|----------------------------------------------------------------------------------------------------|------------------|-----------------------------------------|--|--|--|
|   | Cisco Soft<br>Access everything you need to activate and ma<br>your Cisco Smart Licenses.                                                                                                    | ware Centra      |                                         |  |  |  |
|   | Download and                                                                                                    | d manage         |                                         |  |  |  |
|   | Smart Software Manager     Download and Upgrade     Traditional Licenses       Track and manage your licenses, Convert traditional licenses to Smart Licenses.     Download new software or updates to your current software.     Generate and manage PAK-based and other device licenses, including demo licenses.       Manage licenses >     Access downloads >     Access LRP > |                  |                                         |  |  |  |
|   | Manage Smart Account                                                                                                    | FA Workspace     | Manage Entitlements                     |  |  |  |

#### Schritt 3:

Wählen Sie auf der Registerkarte **Bestand** Ihr virtuelles Konto aus, **klicken Sie aufProduktinstanzen**, suchen Sie nach Gerät oder Produkttyp, und drücken Sie dann die **Eingabetaste**, um das fehlerhafte Produkt zu finden.

Ergebnis des Schritts: Das System zeigt die Produktinstanz Ihres fehlgeschlagenen Produkts an.

| Cisco Software Central                                                        | cisco                                            |                                                | Q ⊕ <sup>us</sup> |  |
|-------------------------------------------------------------------------------|--------------------------------------------------|------------------------------------------------|-------------------|--|
| Cisco Software Central > Smart Software Licensing<br>Smart Software Licensing |                                                  | itte<br>Feedback Support He                    | D                 |  |
| Alerts Inventory Convert to Smart Licensing Res                               | orts   Preferences   On-Prem Accounts   Activity | 🛞 Minor 🛛 Hide Alerts                          |                   |  |
| Oeneral Licenses Product Instances                                            | Event Log                                        | 00190 00 <u>.</u> 9N × Q                       |                   |  |
| Name                                                                          | Product Type Last Contact                        | Alerts Actions                                 |                   |  |
| UD_PID: UD_SN                                                                 | C9300 2021-Oct-12                                | (Reserved Licenses) Actions -                  |                   |  |
|                                                                               |                                                  | Showing 1 Mecord                               |                   |  |
|                                                                               |                                                  |                                                |                   |  |
|                                                                               |                                                  |                                                |                   |  |
|                                                                               |                                                  |                                                |                   |  |
|                                                                               |                                                  |                                                |                   |  |
|                                                                               |                                                  |                                                |                   |  |
|                                                                               |                                                  |                                                |                   |  |
|                                                                               |                                                  |                                                |                   |  |
| Contacts   Feedback   H                                                       | elp   Site Map   Terms & Conditions              | Privacy Statement   Cookie Policy   Trademarks |                   |  |
|                                                                               |                                                  |                                                |                   |  |

#### Schritt 4:

Klicken Sie auf die Dropdown-Liste **Aktionen**, und wählen Sie **Lizenzen aus einem fehlgeschlagenen Produkt neu** aus.

Ergebnis der Schritte: Das System zeigt das Dialogfeld Wiederherstellungs-Lizenzen für ein fehlerhaftes Produkt an.

| Cisco Sol       | ftware Central                                                                |                          | ahaha<br>cisco          |                        |                                                   | Q ⊕ <sup>us</sup><br>€N |  |
|-----------------|-------------------------------------------------------------------------------|--------------------------|-------------------------|------------------------|---------------------------------------------------|-------------------------|--|
|                 | Disco Software Central > Smart Software Licensing<br>Smart Software Licensing | Reports Preferences On-P | rem Accounts   Activity |                        | tills - Feedback Support Help                     |                         |  |
|                 | Virtual Account:                                                              | es Event Log             |                         |                        | (38) Minor Hide Alerts                            |                         |  |
|                 | Authorize License-Enforced Features                                           | Product Type             | Last Contact            | UDI_PID: UDI_SI        | N: X Q                                            |                         |  |
|                 | UDL_PID UDL_SN                                                                | C9300                    | 2021-0et-21             | (Reserved Licenses)    | Actions -<br>Transfer<br>Update Reserved Licenses |                         |  |
|                 |                                                                               |                          |                         |                        | Remove<br>Rehost Licenses from a Failed Product   |                         |  |
|                 |                                                                               |                          |                         |                        |                                                   |                         |  |
|                 |                                                                               |                          |                         |                        |                                                   |                         |  |
| Transformer 200 | Contacts   Feedback                                                           | Help   Site Map          | Terms & Conditions   P  | ivacy Statement   Cool | tie Policy   Trademarks                           |                         |  |

#### Schritt 5:

Geben Sie im Dialogfeld **Rehost Licenses from a Failed Product** (Neureservierungslizenzen aus einem gescheiterten Produkt) im Textfeld Reservierungsanfrage Code (Reservierungsanfrage-Code) den Reservierungsanfrage-Code ein, den Sie <u>vom Ersatzgerät erhalten haben</u>. Klicken Sie auf Weiter.

Ergebnis der Schritte: Das System zeigt Schritt 2 an: Prüfen und bestätigen.

| Cisco So | al al c                                                                                                    |       |          |
|----------|----------------------------------------------------------------------------------------------------|-------|----------|
|          | Rehost Licenses from a Failed Product                                                                                      | × ··· |          |
|          | STEP 1         STEP 2         STEP 3           Enter Request Code         Review and confirm         Authorization Code    |       |          |
|          | Failed Product                                                                                                    | 1     |          |
|          | If this product instance has failed, you can move the licenses reserved on it to another product.<br>Product Family: C9000 |       |          |
|          | UDI PID:                                                                                                    |       | <u>e</u> |
|          | Serial Number:                                                                                                    |       |          |
|          | Virtual Account:                                                                                                    |       |          |
|          | Replacement Product                                                                                                    |       |          |
|          | You will begin by generating a Reservation Request Code from the replacement product                                       |       |          |
|          | Reservation Request Code:                                                                                                  |       |          |
|          |                                                                                                    |       |          |
|          | Beowne                                                                                                    |       |          |
|          | To learn how to generate this code, see the configuration guide for the product being licensed                             |       |          |
|          | Cancel                                                                                                    | ext - |          |
|          |                                                                                                    | _     |          |
|          |                                                                                                    |       |          |
|          |                                                                                                    |       |          |
|          |                                                                                                    |       |          |
|          |                                                                                                    |       |          |
|          |                                                                                                    |       |          |
|          |                                                                                                    |       |          |
|          | Contacts   Feedback   Help   Site Map   Terms & Conditions   Privacy Statement   Cookie Policy   Trademarks                |       |          |

#### Schritt 6:

In Schritt 2: Überprüfen und bestätigen Sie im Abschnitt Reservierte Lizenzen für die Neuerstellung die Lizenzen, die Sie zum Ersatzprodukt verschieben möchten, und klicken Sie dann auf die Schaltfläche Autorisierungscode erstellen.

Ergebnis der Schritte: Das System zeigt Schritt 3 an: Autorisierungscode.

| Cisco So | Rehost Licenses from a Failed Product                                                                 | ale de                                   |                                         |  |
|----------|----------------------------------------------------------------------------------------------------|------------------------------------------|-----------------------------------------|--|
|          | STEP 1 ~ STEP 2<br>Enter Request Code Review and confirm                                              | STEP 3<br>Authorization Code             |                                         |  |
|          | UDI PID:<br>Senat Number:<br>Vintal Account                                                           |                                          | ĺ                                       |  |
|          | Reserved Licenses to be Rehosted<br>Review the licenses that will be moved to the replacement product |                                          |                                         |  |
|          | License                                                                                               | Expires                                  | Reserved                                |  |
|          | C9300 24P Network Advantage                                                                           |                                          | 2                                       |  |
|          | C9300 24P DNA Advantage                                                                               | multiple terms                           | 2                                       |  |
|          |                                                                                                    |                                          | Cancel Back Generale Authorization Code |  |
|          |                                                                                                    |                                          |                                         |  |
|          |                                                                                                    |                                          |                                         |  |
|          |                                                                                                    |                                          |                                         |  |
|          | Contacts   Feedback   Help   Site Ma                                                                  | p   Terms & Conditions   Privacy Stateme | ent   Cookie Policy   Trademarks        |  |

#### Schritt 7:

In Schritt 3: Autorisierungscode, das System bestätigt, dass der Reservierungs-Autorisierungscode für das Ersatzprodukt generiert wurde. Klicken Sie auf die Schaltfläche Als Datei herunterladen, um den Autorisierungscode als Datei auf Ihrem Computer zu speichern. Denken Sie daran, dass Sie die gespeicherte Datei mit dem Autorisierungscode dann entweder auf ein Flash-Laufwerk oder eine Netzwerkressource (z. B. einen TFTP-Server) übertragen müssen, um <u>den Autorisierungscode auf einem Ersatzgerät installieren</u> zu können. Klicken Sie auf Schließen.

**Ergebnis der Schritte**: Das System zeigt eine Benachrichtigung an, die bestätigt, dass Sie die Datei mit dem Autorisierungscode erfolgreich heruntergeladen haben.

| Cisco So | Rehost Licenses from a Failed Product                                                                                                    | × Q ⊕ <sup>us</sup> en |  |
|----------|----------------------------------------------------------------------------------------------------|------------------------|--|
|          | STEP 1 V STEP 2 V STEP 3<br>Enter Request Code Review and confirm Authorization Code                                                                                                    |                        |  |
|          | Authorization Code Generated<br>A Reservation Authorization Code has been generated for the replacement product.                                                                                                    |                        |  |
|          | Authorization Code                                                                                                    | 1                      |  |
|          | Next Steps 1. Enter the Authorization Code in the Smart Licensing settings for the replacement product 2. Return the failed product, if you have a RNA for a physical product 3. To release the locensics on the Bales product backs to your inventory, rerevve it by clicking Remove in the Actions menu or If you are unable to remove the product, please com a support case for more assistance | -                      |  |
|          | Download as File Copy to Clipboard C                                                                                                    | Close                  |  |
|          |                                                                                                    |                        |  |
|          |                                                                                                    |                        |  |
|          |                                                                                                    |                        |  |
|          | Contacts   Feedback   Help   Site Map   Terms & Conditions   Privacy Statement   Cookie Policy   Trademarks                                                                                                    |                        |  |

## Überprüfung

Sie können bestätigen, dass Sie Ihre Lizenzen erfolgreich neu gehostet haben, indem Sie eine der folgenden Optionen verwenden:

#### Option 1

Verifikationsschritt: Wählen Sie auf der Registerkarte "Bestand" Ihr virtuelles Konto aus, klicken Sie auf Ereignisprotokoll, suchen Sie nach dem Produkt des Ersatzgeräts, und drücken Sie dann die Eingabetaste.

**Schrittergebnis**: Das System zeigt eine Meldung an, die bestätigt, dass die Produktinstanz des Ersatzgeräts die Lizenzen für ein ausgefallenes Gerät reserviert hat.

| Ξ | Cisco Software Central                                                        | cisco                                                        |                                 | Q ⊕ <sup>us</sup> en |   |
|---|-------------------------------------------------------------------------------|--------------------------------------------------------------|---------------------------------|----------------------|---|
|   | Cisco Software Central > Smart Software Licensing<br>Smart Software Licensing |                                                              | illi 👻                          |                      |   |
|   | Alerts Inventory Convert to Smart Licensing                                   | Reports   Preferences   On-Prem Accounts   Activity          |                                 |                      | _ |
|   | Virtual Account:                                                              | Event Log                                                    | Major     Minor     Hide Alerts |                      |   |
|   | Ð                                                                             | 00,90                                                        | UD_SN X Q                       |                      |   |
|   | Message<br>The product instance "UDL_PID C9300-24U; UDL_SN                    | in the Virtual Account reserved the follows. (2) 2021-Oct-21 | User                            |                      |   |
|   |                                                                               |                                                              | aniversy i nevveu               |                      |   |
|   |                                                                               |                                                              |                                 |                      |   |
|   |                                                                               |                                                              |                                 |                      |   |
|   |                                                                               |                                                              |                                 |                      |   |
|   |                                                                               |                                                              |                                 |                      |   |
|   | Contacts   Feedback                                                           | Help   Site Map   Terms & Conditions   Privacy Statement     | Cookie Policy   Trademarks      |                      |   |

#### Option 2

Verifikationsschritt: Wählen Sie auf der Registerkarte "Bestand" Ihr virtuelles Konto aus, klicken Sie auf Produktinstanzen, suchen Sie nach Produkttyp, und drücken Sie die Eingabetaste.

Schrittergebnis: Das System zeigt sowohl die fehlgeschlagene als auch die Ersatzproduktinstanz an. Beachten Sie, dass die fehlgeschlagene Produktinstanz jetzt den Status *Fehlgeschlagen - Ausstehend Entfernen* hat.

| Cisco Software Central                                                        | alia)<br>cisco                               | 1.<br>D                                  | Q ⊕ <sup>us</sup>             |  |
|-------------------------------------------------------------------------------|----------------------------------------------|------------------------------------------|-------------------------------|--|
| Cisco Software Central > Smart Software Licensing<br>Smart Software Licensing | ng                                           |                                          | tilb<br>Feedback Support Help |  |
| Aleris Inventory Convert to Smart Licensin                                    | Reports   Preferences   On-Prem Accounts   A | divity                                   | Mide Alerts                   |  |
| Orieral Licenses Product Inst                                                 | nces Event Log                               |                                          |                               |  |
| Authorize License-Enforced Features                                           | <b>₽</b>                                     | Search by Device or by Product Type      | O,                            |  |
| Name                                                                          | Product Type                                 | ast Contact Alerts                       | Actions                       |  |
| UDI_PID: UDI_SN                                                               | C9300                                        | (Reserved Licenses)                      | ng Removal Actions -          |  |
| UDI_PID: UDI_SN                                                               | C9300                                        | (Reserved Licenses)                      | Actions -                     |  |
|                                                                               |                                              |                                          | Showing All 2 Records         |  |
|                                                                               |                                              |                                          |                               |  |
|                                                                               |                                              |                                          |                               |  |
|                                                                               |                                              |                                          |                               |  |
|                                                                               |                                              |                                          |                               |  |
|                                                                               |                                              |                                          |                               |  |
|                                                                               |                                              |                                          |                               |  |
|                                                                               |                                              |                                          |                               |  |
|                                                                               |                                              |                                          |                               |  |
| Contacts   Feedback                                                           | Help   Site Map   Terms & Condit             | ions   Privacy Statement   Cookie Policy | Trademarks                    |  |

## Fehlerbehebung

Wenn beim erneuten Hosten von Lizenzen eines fehlerhaften Produkts ein Problem auftritt, öffnen Sie ein Ticket im Support Case Manager (SCM).

## Nächste Schritte

1. Installieren Sie den Autorisierungscode auf einem Ersatzgerät.

2. Senden Sie das ausgefallene Produkt an Cisco zurück, wenn Sie eine Retourengenehmigung (RMA) für ein physisches Produkt besitzen.

3. Um die Lizenzen für das ausgefallene Produkt wieder in Ihren Bestand zu bringen, <u>entfernen</u> <u>Sie die Produktinstanz eines ausgefallenen Geräts</u>.

## Zugehörige Informationen

Aktivieren werkseitig vorinstallierter SLRs auf einem Smart Account

Identifizieren, dass der Smart Account für SLR aktiviert ist

So identifizieren Sie Produkte, die SLR unterstützen

So erhalten Sie den Reservierungsanfragecode

Installieren des Autorisierungscodes auf einem Gerät

Reservierung von Lizenzen (SLR)

Aktualisieren der Lizenzreservierung (SLR)

Übertragen einer Produktinstanz (SLR)

Übertragen von Lizenzen zwischen virtuellen Konten (SLR)

So erhalten Sie den Reservierungsrückgabecode

Entfernen einer Produktinstanz (SLR)